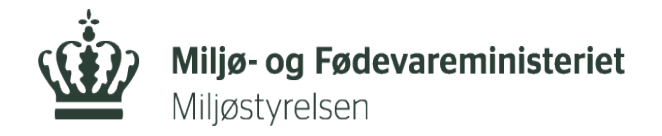

# Vejledning for virksomhederne om adgang til Affaldsdatasystemet

Adgang til Miljøstyrelsens Affaldsdatasystem via <u>www.virk.dk</u> kræver følgende:

- Digital medarbejdersignatur, som fås fra virksomhedens lokale virk-administrator i it-afdelingen eller direkte fra https://www.mitid-erhverv.dk/startside/ (Hvis det er "Enkeltsmandsfirma" eller første gang der bestilles signatur af virksomheden)
- Den digitale medarbejdersignatur skal være tilknyttet et gyldigt P-nummer i virksomheden, som den lokale virk-administrator tildeler
- Mange virksomheder kan bruge et privat MitID når de skal tjekke virksomhedens Digitale Post eller betjene sig selv på Virk. Få hjælp her <u>https://www.mitid.dk/</u> <u>mitid-erhverv/?language=da-dk</u>

Når disse forhold er opfyldt, kan medarbejderen logge sig ind på systemet og enten indberette data manuelt eller som CSV fil, fremsøge indberetninger eller se rapporter, f.eks. Virksomhedsrapport R016.

Virksomheden har mulighed for at rette eller slette i indberetninger jf.

Affaldsbekendtgørelsen. Rettigheder gælder både i indberetnings- og rapportmodulet.

## Første gang man logger ind på Affaldsdatasystemet

Første gang man logger ind i Affaldsdatasystemet via virk.dk, skal man sikre sig, at ens rettigheder er korrekt sat op. Når man har logget ind, kan man i højre øverste hjørne se sit navn, kommune og dennes CVR nummer.

Hvis der er problemer med, at se de data man burde kunne se, skyldes det i langt de fleste tilfælde, at p-nummeret ikke er tilknyttet ens medarbejder-certifikat. Man bør i så fald kontakte sin virk-administrator for at få rettet dette til.

## Hjælp til at løse problemer ved adgang til Virk.dk med hensyn til tilføjelse af Pnummer.

Tilføj p-nummer til en virksomhed.

- 1. Log ind på Virk.dk med MitID
- 2. Vælg "Brugeradministration"
- (Billederne kan variere)

| VIRK Indberet                                                   |                                                                        | mit <b>virk</b>                 |
|-----------------------------------------------------------------|------------------------------------------------------------------------|---------------------------------|
| Mest anvendte                                                   | Se alle indberetninger og myndigheder                                  | ) Gå til mit virk               |
| Fakturablanketten ><br>Send en faktura til det offentlige       | Start virksomhed ><br>Registrer din virksomhed og få et CVR-<br>nummer | Genveje<br>Du har ikke oprettet |
| NemRefusion - sygedagpenge ><br>Søg om refusion af sygedagpenge | Ændre virksomhed ><br>Opdater dine stamdata i din virksomhed           | nogen genveje                   |
| NemRefusion - barseldagpenge >                                  | Lukke virksomhed                                                       |                                 |
| Moms >                                                          | Frivillig forening >                                                   |                                 |
| Indsend ärsregnskab>                                            | P-enhedsløsningen >                                                    |                                 |

3. Klik på"NemLog-in/Brugeradministration"

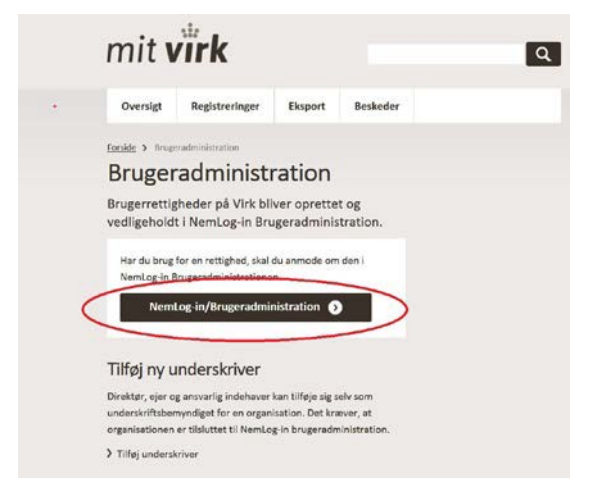

#### 4. Klik på "Brugeroversigt

| NemLog-in/Br                                                  | Hjælp Sprog: Dansk English Log ud                                                                                                    |
|---------------------------------------------------------------|----------------------------------------------------------------------------------------------------|
|                                                               | Afslut brugeradministration                                                                                                    |
| Hjem *<br>Min profil<br>Organisationsprofil<br>Brugeroversigt | Du er logget ind med rollerne Administrator for organisationen og Administrator for brugerne<br>Her kan du:<br>• Vedligeholde din og andres profil<br>• Tildele rettigheder til dig selv og andre<br>• Tildele rollerne Administrator for organisationen og Administrator for brugerne til andre |
| Søg eksterne brugere<br>Avanceret                             | Vedligeholde organisationens oplysninger i Nemlog-ins brugeradministration     Oprette grupper og administrere brugerne i grupperne     Give Erhvervsfuldmagt Manoler du/I rettinbeder2                                                                                                    |
|                                                               | <ul> <li>Vælg menupunktet Brugeroversigt i menuen</li> <li>Vælg brugeren ved at klikke på navnet,</li> <li>Vælg Tildel rettigheder under: Løs opgaver.</li> </ul>                                                                                                    |
|                                                               | Det er vigtigt, at du holder din profil opdateret.<br>Se vejledninger til NemLog-in brugeradministration                                                                                                    |

5. Klik på den bruger, du vil tildele rettigheder. Herefter kommer du ind på brugerens stamdata.

| NemLog-in/Bru         | geradministra     | ation                                | Hjælp S     | Sprog: | Dansk | English  | Log ud              |
|-----------------------|-------------------|--------------------------------------|-------------|--------|-------|----------|---------------------|
|                       |                   |                                      |             |        |       | Afslut b | rugeradministration |
| Hjem 👂 Brugeroversigt |                   |                                      |             |        |       |          |                     |
| Min profil            | Oprettede brugere | Bruttoliste over brugere             |             |        |       |          |                     |
| Organizationenrofil   |                   | Søg                                  |             |        |       |          |                     |
| Organisationsprom     | Avanceret søgning |                                      |             |        |       |          | (?)                 |
| Brugeroversigt        | Interne brugere   |                                      |             |        |       |          |                     |
| Søg eksterne brugere  |                   |                                      | E anall     |        |       |          |                     |
| Augmeerst             | BRUGER X          |                                      | BRUGER X E- | -mail  |       |          |                     |
| Avaliceret            | <                 | Det er her, man skal<br>vælge bruger |             |        |       |          |                     |

6. Vælg et P-nummer fra drop-down listen og dernæst et SE-nummer

|                       |                                   |                |             | Afs                 | lut brugeradministra |
|-----------------------|-----------------------------------|----------------|-------------|---------------------|----------------------|
| em 👂 Brugeroversigt 🔅 | Bruger X står her                 |                |             | Vælg et p-nummer fr |                      |
| 1in profil            | Brugerens Stamdata                |                |             | arop-aown listen    |                      |
|                       | Oplysninger om brugeren           | Log-in-informa | ation       |                     |                      |
| rganisationsprofil    | Fulde navn                        | E-mail*        |             | P-enhed             |                      |
| Irugeroversigt        |                                   | Bruger x e-    | mail        | ]                   |                      |
| Søg eksterne brugere  | RID-nummer<br>(medarbejdernummer) | Mobilnumm      | er          | SE-nummer 🛞         |                      |
|                       |                                   | 20000          |             |                     |                      |
| wanceret              | CVR-nummer                        | Telefonnum     | imer        | Administratorroller | 9                    |
|                       |                                   |                |             | Administrator fo    | or <u>i</u> ne       |
| øs opgaver            | Seneste brug af certifika         | t              |             | Administrator fo    | or of Chisationen    |
| ildel rettighed       |                                   |                |             | Vælg et SE-numr     | merfra               |
| ilknyt nyt certifikat |                                   |                |             | drop-downlisten     | Gem                  |
| ie historik           |                                   |                |             |                     | Joen                 |
|                       | Brugerens rettigheder (0)         | )              |             |                     | 0                    |
|                       | Pattiched .                       | Organisation   | Organisatio | nsenhed             | Periode              |

## 7. Gem ændringerne

| CVR-nummer:                               |                                   |                      | Afslut brugeradmini                    |
|-------------------------------------------|-----------------------------------|----------------------|----------------------------------------|
| em 👂 Brugeroversigt 🗧                     | Bruger X                          |                      |                                        |
| Min profil                                | Brugerens Stamdata                |                      |                                        |
|                                           | Oplysninger om brugeren           | Log-in-information   |                                        |
| Organisationsprofil                       | Fulde navn                        | E-mail*              | P-enhed                                |
| Brugeroversigt                            |                                   | Brugers e-mail       | ×>>>>>>>>>>>>>>>>>>>>>>>>>>>>>>>>>>>>> |
| Søg eksterne brugere                      | RID-nummer<br>(medarbeidernummer) | Mobilnummer          | SE-nummer 🛞                            |
|                                           |                                   | XXXXXXXXX            | XXXXXXXXXXXXX                          |
|                                           | CVR-nummer                        | Telefonnummer        | Administratorroller (2)                |
| Avanceret                                 |                                   | XXXXXXXXXXXXX        | Administrator for brugerne             |
| Las eservice                              | Seneste brug af certifikat        |                      | Administrator for organisationen       |
| Lus opgaver                               |                                   |                      |                                        |
| Tildel retughed<br>Tilkovt ovt certifikat |                                   |                      |                                        |
| Se historik                               |                                   |                      | G                                      |
|                                           |                                   |                      | _                                      |
|                                           | Brugerens rettigheder (0)         |                      |                                        |
|                                           | Rettighed A Org                   | anisation Organisati | ionsenhed Periode                      |
|                                           |                                   | Listen er tom.       |                                        |

8. Brugeren får herefter besked om, at ændringerne er gemt og kan herefter "lukke" og afslutte brugeradministration.

### **Yderligere support:**

Digitaliseringsstyrelsen har indgået aftale med Erhvervsstyrelsen om, at de leverer support til virksomheder og brugerorganisationer i forbindelse med administration af brugerløsningen. Kontakt Erhvervsstyrelsen på 72 20 00 30, mandag-fredag kl. 9.30-14.30.

Ligeledes er der megen hjælp at få på https://hjaelp.virk.dk/hjaelp

## Anvendelse til Affaldsdatasystemet

Ønsker man at rette eller slette data, eventuelt at se en rapport for, hvad der er indberettet af affaldsdata om virksomheden, skal man logge ind på https://www.ads.mst.dk/. Der er nu mulighed for at se indberetninger fra den enkelte indberetning i menupunktet "Fremsøg indberetning" med mange forskellige søgekriterier. Det er også i dette billede, at man har mulighed for at rette eller slette i data i henhold til Affaldsbekendtgørelsen.

I menupunktet "Rapporter" er der mulighed for at udtrække en række forskellige rapporter, f.eks. "Virksomhedsrapport (R016)".

Affaldsdatasystemet administreres af Miljøstyrelsen, Cirkulær økonomi og affald, Tolderlundsvej 3, 5000 C Odense. 72 54 81 81 eller affaldsdatasystem@mst.dk.

| Version | Revideret        |
|---------|------------------|
| 1.0     | 29. Maj 2012     |
| 2.0     | 14. Maj 2018     |
| 2.1     | 01. Oktober 2018 |